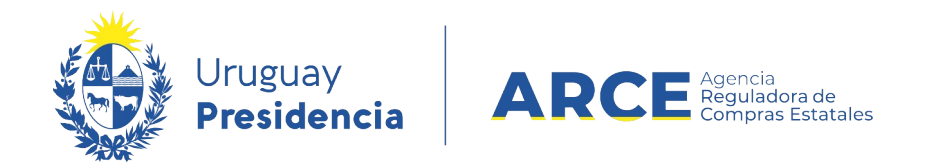

# Sistema de Información de Compras y Contrataciones del Estado (SICE)

Aclaraciones al llamado/invitación a cotizar

# **INFORMACIÓN DE INTERÉS**

Última actualización: 06-02-2024 Nombre actual del archivo: Aclaraciones.odt

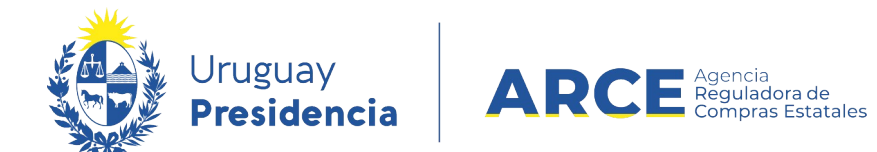

# Tabla de Contenidos

| Introducción                                        | 3  |
|-----------------------------------------------------|----|
| Ingresar Aclaración al llamado/invitación a Cotizar | 3  |
| Ingresar Aclaración a la Adjudicación               | 8  |
| Listar las Aclaraciones                             | 10 |
| Aclaraciones Publicadas                             | 12 |

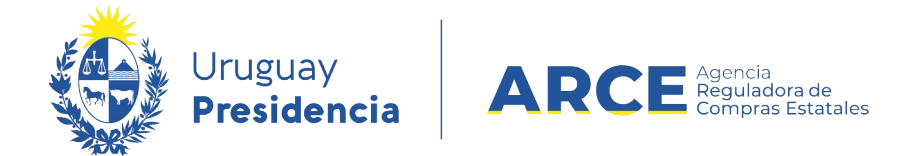

### Introducción

Usted puede ingresar aclaraciones al llamado o a la invitación a cotizar si está publicado el procedimiento y aún no fue adjudicado.

Además podrá ingresar aclaraciones a la adjudicación después de publicada la adjudicación.

### Ingresar Aclaración al llamado/invitación a Cotizar

Para realizar una aclaración el procedimiento debe estar en estado Llamado preparado.

1. Ingrese a SICE a través de https://www.comprasestatales.gub.uy/sice/, con su usuario

| у со                                                                             | ntraseña:                                                                                         |                                                                                                    |                                                 |
|----------------------------------------------------------------------------------|---------------------------------------------------------------------------------------------------|----------------------------------------------------------------------------------------------------|-------------------------------------------------|
| Uruguay<br>Presidencia                                                           | ARCE Applications de<br>Exploses de la fatormación de C                                           | ompras y Contrataciones Estatales                                                                                                    |                                                 |
|                                                                                  |                                                                                                   | Propreso al sistema Usuario Contraseña Contraseña Contraseña Contraseña Contraseña Contraseña Contraseña Contraseña Contraseña Contraseña |                                                 |
| Agencia Reguladora de Com<br>Atención a funcionarios:<br>Atención a proveedores: | xras Estatales<br>≝ comprasi@arce.gub.uy<br>⊊ (+698)2004-6360 Lunes a domingo de 9:00 a 21:00 hr. |                                                                                                    | 🕑 🐻 🕀 formanistra de<br>Compres Cubristiensates |

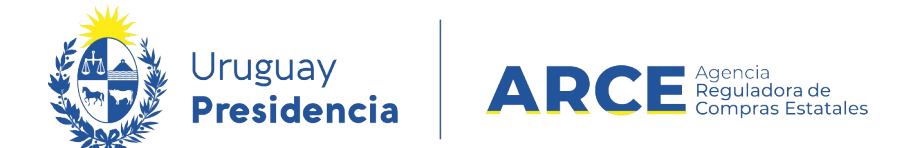

# 2. Aparecerá una pantalla como la siguiente:

| Archivo Opera                     | ión Consulta                    | Mantenimiento            | Ayuda     | Usuario:          | Perfi             | : develop        |              |
|-----------------------------------|---------------------------------|--------------------------|-----------|-------------------|-------------------|------------------|--------------|
| Búsqueda o<br>Ingrese el criterio | le compras<br>le búsqueda y pre | sione buscar.            |           |                   |                   |                  |              |
| OBuscar                           | Compras Com                     | unes <sup>O</sup> Buscar | Compras ( | Centralizadas o C | convenios Marco 🆲 | Buscar Todas las | ; Compras    |
| Inciso                            | (Todas las                      | Asignadas)               |           | ~                 |                   |                  |              |
| Unidad Ejecu                      | ora (Todas las                  | Asignadas) 🗸             |           |                   |                   | UAC (Todas las A | Asignadas) 🗸 |
| Unidad de Co                      | mpra (Todas las                 | Asignadas) 🗸             |           |                   |                   |                  |              |
| Tipo Compra                       | (Todos)                         |                          | ~         | Nro. Compra       |                   | Año Compra       |              |
| Nro Ampliaci                      | ón                              |                          |           | Fondo Rotatorio   | (Todos) 🗸         | Año Fiscal 2     | 015 🗸        |
| Estado                            | (Todos)                         |                          | ~         |                   |                   |                  |              |
| Buscar Desca                      | rgar formato E                  | xcel (xls).              |           |                   |                   |                  |              |

|  | <u>Unidad de Compra</u> | <u>Tipo Compra</u> | <u>Nro. Compra</u> | <u>Año Compra</u> | <u>Nro</u><br>Ampliación | <u>Fondo</u><br><u>Rotatorio</u> | <u>Año</u><br><u>Fiscal</u> | <u>Estado</u> | <u>Objeto de la</u><br><u>Compra</u> |
|--|-------------------------|--------------------|--------------------|-------------------|--------------------------|----------------------------------|-----------------------------|---------------|--------------------------------------|
|--|-------------------------|--------------------|--------------------|-------------------|--------------------------|----------------------------------|-----------------------------|---------------|--------------------------------------|

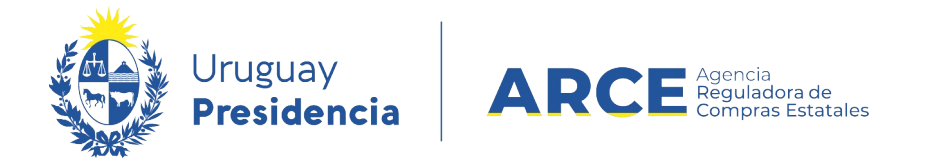

3. Ingrese los parámetros de búsqueda de la compra, luego haga clic en el botón Buscar

y seleccione la compra dando clic en el ícono amarillo correspondiente:

Búsqueda de compras Ingrese el criterio de búsqueda y presione buscar.

| (                 | $ullet$ Buscar Compras Comunes $^{igodol }$ Buscar Compras Centralizadas o Convenios Marco $^{igodol }$ Buscar Todas las Compras |                           |                                  |              |                          |                                  |                      |                      |                                      |     |
|-------------------|----------------------------------------------------------------------------------------------------|---------------------------|----------------------------------|--------------|--------------------------|----------------------------------|----------------------|----------------------|--------------------------------------|-----|
| Inci              | ciso 9 : Ministerio de Turismo y Deporte                                                                                         |                           |                                  |              |                          |                                  |                      |                      |                                      |     |
| Uni               | Jnidad Ejecutora 1 : Dirección General de Secretaría 🗸 UAC (Todas las Asignadas) 🗸                                               |                           |                                  |              |                          |                                  |                      |                      |                                      |     |
| Uni               | dad de Compra (Toda                                                                                                    | as las Asignadas) 🗸       | ]                                |              |                          |                                  |                      |                      |                                      |     |
| Тір               | Tipo Compra (Todos) V Nro. Compra 987684 Año Compra                                                                              |                           |                                  |              |                          |                                  |                      |                      |                                      |     |
| Nro               | Ampliación                                                                                                    |                           | 1                                | Fondo Rotato | rio (Todos) 🗸            | Añ                               | o Fiscal             | 2015 🗸               | ·                                    |     |
| Est               | ado (Todos)                                                                                                    |                           | ~                                |              |                          |                                  |                      |                      |                                      |     |
| Bus               | car Descargar formato                                                                                                    | o Excel (xls).            |                                  |              |                          |                                  |                      |                      |                                      |     |
| Result<br>Total o | ados Encontrados: 1<br>le Páginas: 1                                                                                             | Visu<br>Pagi              | alizando: 1 a 1<br>ina Actual: 1 |              |                          |                                  |                      | 50                   | líneas por página 🧲                  |     |
|                   | <u>Unidad de Compra</u>                                                                                                    | <u>Tipo Compra</u>        | <u>Nro. Compra</u>               | Año Compra   | <u>Nro</u><br>Ampliación | <u>Fondo</u><br><u>Rotatorio</u> | <u>Año</u><br>Fiscal | <u>Estado</u>        | <u>Objeto de la</u><br><u>Compra</u> | •   |
| 1                 | 9:Ministerio de Turismo y<br>Deporte                                                                                             | Licitación<br>Abreviada / | 987684                           | 2015         | 0                        | No                               | 2015                 | Llamado<br>Preparado | Compra de carpeta (FN                | VI) |
|                   | 1: Dirección General de<br>Secretaría                                                                                            | Acuerdo Marco             |                                  |              |                          |                                  |                      |                      |                                      |     |
|                   | Compras (CURSO)                                                                                                    |                           |                                  |              |                          |                                  |                      |                      |                                      |     |

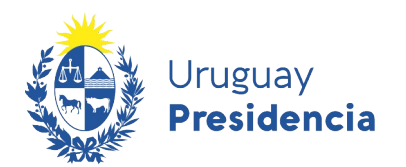

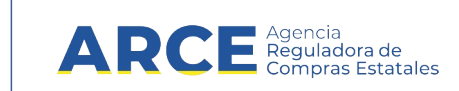

Aparecerá una pantalla como la siguiente:

| Archivo  | Opera | ación Consulta   | Mantenimiento   | Planes Anuales | Ayuda | a Usuario:              |        | Pe               |
|----------|-------|------------------|-----------------|----------------|-------|-------------------------|--------|------------------|
| Nro. Cor | npra  | 16               |                 | Año Compra     |       | 2020                    |        | Nro Ampliación   |
| Tipo Cor | npra  | Licitación Abrev | viada           | Estado         |       | Llamado Preparado       |        | Año Fiscal       |
| Inciso   |       | Ministerio de D  | efensa Nacional | Unidad Ejecu   | itora | Comando General de la / | Armada | Unidad de Compra |

Selección de Operación Seleccione la Operación que desea ejecutar

Historial compra Ver compra Ver llamado Modificar llamado/invitación Alta ajuste llamado/invitación Lista ajustes llamado/invitación Alta aclaración llamado Iniciar ingreso de ofertas Lista aclaraciones

<< Atrás

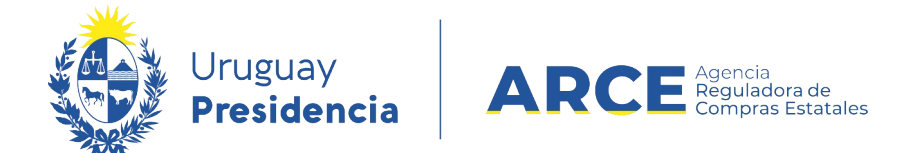

4. Elija la opción Alta aclaración llamado. Obtendrá la siguiente pantalla:

# Alta aclaración llamado.

Atención: las aclaraciones no pueden ser eliminadas o modificadas luego de ingresadas

#### Descripción:

#### Archivo:

Busque el archivo que desea publicar utilizando el botón "Examinar"

Examinar...

#### Nombre Archivo: Tipo:

Aceptar Salir

Lea atentamente el mensaje en color rojo: las aclaraciones no las podrá borrar ni modificar después de que usted finalice el ingreso, o sea, después de que haga clic en el botón **Aceptar**.

- Ingrese un texto que describa la aclaración, en el cuadro Descripción. Este campo es obligatorio.
- 5. Si necesita adjuntar a la aclaración un archivo, haga clic en el botón Examinar..., para

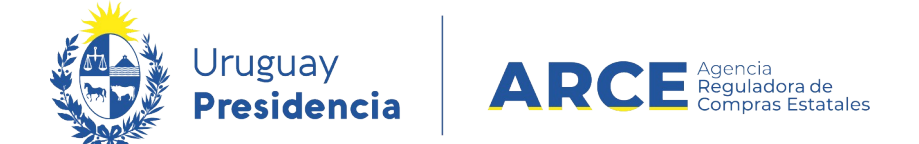

cargar el archivo, podrá verificar la lectura del mismo observando la barra de progresión **Subiendo 0%** que aparecerá en azul y debajo el nombre del archivo y su tipo.

**NOTA:** están permitidos los archivos con extensión: txt, rtf, pdf, doc, docx, xls, xlsx, odt, ods, zip, rar y 7z.

6. Haga clic en el botón **Aceptar** para que se publique la aclaración.

# Ingresar Aclaración a la Adjudicación

Para realizar una aclaración el procedimiento debe estar en estado **Adjudicación Aprobada** o posterior.

- Ingrese a SICE y siga los pasos 1 y 2 indicados en el capítulo <u>Ingresar aclaración al</u> <u>Ilamado/invitación a cotizar</u>
- 2. En el menú Selección de Operación elija la opción Alta aclaración adjudicación.

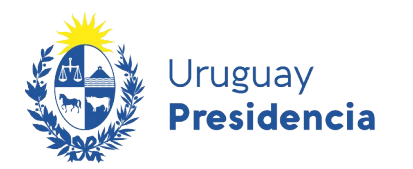

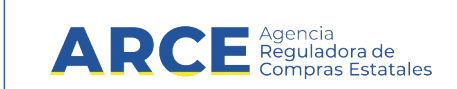

#### Obtendrá la siguiente pantalla:

| Archivo  | Opera | ación Consu   | lta Mant | enimiento | Plan | es Anuales | Ayuda   | Us      | uario:         |      |
|----------|-------|---------------|----------|-----------|------|------------|---------|---------|----------------|------|
| Nro. Cor | npra  | 8             |          | Año Con   | npra | 2020       |         |         | Nro Ampliación | 0    |
| Tipo Cor | npra  | Licitación Al | oreviada | Estado    |      | Ingresand  | o OCs/F | acturas | Año Fiscal     | 2020 |
| UAC      |       | UCC MINTU     | R        |           |      |            |         |         |                |      |

# Alta aclaración adjudicación.

Atención: las aclaraciones no pueden ser eliminadas o modificadas luego de ingresadas

#### Descripción:

| Auchiner                                                                                                    |                                         |                                                                                                    |  |
|----------------------------------------------------------------------------------------------------|-----------------------------------------|----------------------------------------------------------------------------------------------------|--|
| AFCHIVO:                                                                                                    |                                         |                                                                                                    |  |
|                                                                                                    |                                         |                                                                                                    |  |
|                                                                                                    |                                         |                                                                                                    |  |
| Description of a solution of the                                                                                                    | design of the second base of the second | <ul> <li>I. I. I. M. M. M. M. Martin and M. M. Martin, M. M. Martin, M. M. Martin, M. M. Martin, M. M. Martin, M. M. Martin, M. M. Martin, M. M. Martin, M. M. Martin, M. M. Martin, M. M. Martin, M. M. Martin, M. M. Martin, M. M. Martin, M. Martin, M</li></ul> |  |
| Busque el archivo que                                                                                                    | desea publicar utilizando               | o el poton "Examinar"                                                                                                    |  |
| and the second second sec |                                         |                                                                                                    |  |
|                                                                                                    |                                         |                                                                                                    |  |

Examinar...

Subiendo 0%

Nombre Archivo: Tipo:

Aceptar Salir

3. Siga los pasos 4 a 6 indicados en el capítulo Ingresar aclaración al llamado/invitación a

<u>cotizar</u>.

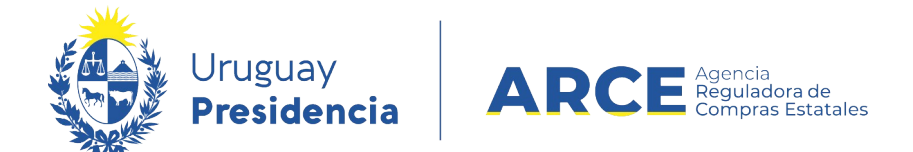

# Listar las Aclaraciones

1. Ingrese a SICE y siga los pasos 1 y 2 indicados en el capítulo Ingresar aclaración al

llamado/invitación a cotizar

2. En el menú Selección de Operación elija la opción Lista aclaraciones

Selección de Operación Seleccione la Operación que desea ejecutar

**Historial compra** Ver compra Ver llamado Lista ajustes llamado/invitación Alta oferta Lista ofertas Cuadro comparativo de ofertas Lista solicitudes de corrección de ofertas Modificar adjudicación Alta ajuste adjudicación Lista ajustes adjudicación Alta ampliación Consultar adjudicación Alta aclaración adjudicación Lista aclaraciones Alta ajuste de precios de adjudicación Lista ajuste de precios de adjudicación Alta orden de compra Cierre

<< Atrás

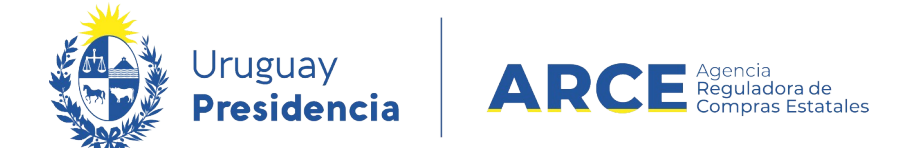

3. Obtendrá una pantalla como la siguiente:

Listado de aclaraciones

| Llamado/Invitación: |           |                             |         |            |                   |             |  |  |  |
|---------------------|-----------|-----------------------------|---------|------------|-------------------|-------------|--|--|--|
| Fecha Ingreso       |           | Descripción                 | Archivo |            | Fecha Publicación |             |  |  |  |
| 02/07/2015 10:09    | Pasar por | la oficina en el horario de | Aclarad | ion.odt    | 02/07/2015 10:10  |             |  |  |  |
| 30/06/2015 14:59    | Acta de A | pertura                     | actaAp  | ertura.pdf | 30/06/2015 15:00  |             |  |  |  |
| Adjudicación:       |           |                             |         |            |                   |             |  |  |  |
| Fecha Ingreso       |           | Descripción                 | Archivo | Archivo    |                   | Publicación |  |  |  |
| << Atrás            |           |                             |         |            |                   |             |  |  |  |

En la columna **Descripción** verá el texto ingresado al realizar la aclaración. En la columna **Archivo** verá los documentos adjuntos a las aclaraciones si los hubiere; haciendo clic en ellos podrá descargarlos.

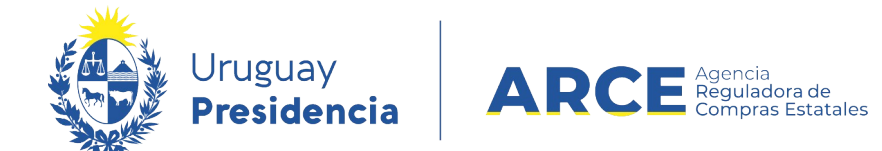

#### **Aclaraciones Publicadas**

Las aclaraciones se verán publicadas en el sitio <u>https://www.gub.uy/agencia-reguladora-</u> <u>compras-estatales/</u> en la compra que corresponda:

Licitación Abreviada 5/2020 Universidad de la República | Facultad de Ciencias MEJORA EN LOS TABLEROS DERIVADOS EN FACULTAD DE CIENCIAS C Recepción de ofertas hasta: 11/02/2020 10:59hs Fecha Publicación: 24/01/2020 14:55hs Ítems del llamado 🕑 Ofertar en línea Pliego 📥 (.rar 29 Mb) Archivo adjunto Ítem Nº 1 CONTRATACION DE SERVICIOS PROFESIONALES (Cód. Artículo 35420) Lugar de compra SECCIÓN TESORERÍA Cantidad: 2,00 UNIDAD \$ 1.000.00 Precio 11/02/2020 11:00hs Acto de Apertura: Lugar acto de SALA COMISIONES Ítem Nº 2 ELABORACION DE INFORME TECNICO (Cód. Artículo 73226) Apertura: GRANDE Cantidad: 2,00 UNIDAD Lugar de entrega de SECCION COMPRAS ofertas: Prórrogas hasta el: 06/02/2020 Item Nº 3 INSPECCION Y RELEVAMIENTO DE INSTALACION ELECTRICA (Cód. Artículo 69400) Aclaraciones hasta el: 06/02/2020 Cantidad: 2,00 UNIDAD Aclaraciones: 07/02/2020 10:34hs SE ADJUNTA NOTA CON 📥 (.pdf 75 Kb) Ítem Nº 4 SERVICIO DE TABLEROS DE ILUMINACION (Cód. Artículo 6195) CONSULTA Y ACLARACIÓN Cantidad: 2,00 UNIDAD SOBRE LOS TABLEROS 04/02/2020 12:13hs SE ESTABLECE UNA NUEVA VISITA A FACULTAD DE CIENCIAS JUVES 6/2/2020 A LAS 11H LA MISMA